# PPM-Aufgabenbearbeitung (Termine)

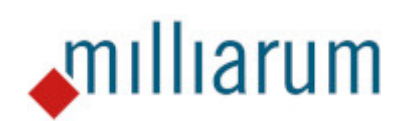

# Inhalt

- Voraussetzungen
  - PPM-Aufgabenbearbeitung
- Anwendungen
  - PPM-Aufgabenbearbeitung
  - Grunddatenpflege
  - Aufgaben und Unteraufgaben anlegen/löschen
  - Terminierung der Aufgaben
  - Anordnungsbeziehungen setzen und speichern
  - $\circ$  Filter setzen

## Voraussetzungen

.

#### PPM-Aufgabenbearbeitung

Diese App läuft auf Systemen mit mindestens SAP Portfolio and Project Management 6.1 (PPM 6.1) oder SAP Portfolio and Project Management 1.0 for S/4 HANA (EPPM 1.0). Es befindet sich mindestens eine Aufgabe unterhalb der Projektphasen.

## Anwendungen

#### PPM-Aufgabenbearbeitung

Diese App listet dem Projekt zugeordneten Projektaufgaben auf und ermöglicht deren Grunddatenpflege. Das Setzen von Anordnungsbeziehungen ist ebenfalls möglich

| PPM-PRO Road-Map Aufgabenpflege         |                                     |               |               |                       |                |                 | 2 ×    |
|-----------------------------------------|-------------------------------------|---------------|---------------|-----------------------|----------------|-----------------|--------|
| Projekt laden Aufgaben Grunddaten       | Aufgaben Termine Aufgaben Anordnung | gsbeziehungen | Aufgaben Ar   | 5                     | ails Projekt s | peichern Fertig | 1      |
| Großprojekt 0002: 01.08.2022-28.12.2022 |                                     |               |               |                       |                |                 |        |
| Filter                                  |                                     |               |               |                       |                |                 |        |
| Aufgabe: Auf                            | gabenart: 🗸 🗸 🗸                     | Übergeordnet  | es Element:   |                       | Phase:         | $\sim$          |        |
| Aufgabe                                 | Übergeordnetes Element              | Status        | Sortiernummer | Zeitraum              | Arbeit         | Einheit Arbeit  | Aktion |
| Ressourcen Phase-01                     | Phase-01: Prüfung                   |               | 00010         | 15.11.2022-03.03.2023 | 65,00          | Stunde 🗸        | ~      |
| 000000000000019920                      | Phase-01: Prüfung                   |               | 00011         | 00.00.0000-01.08.2022 | 0,00           | Stunde 🗸        | ~      |
| 012                                     | Phase-01: Prüfung                   |               | 00012         | 01.08.2022-25.11.2022 | 0,00           | Stunde 🗸        | ~      |
| 014                                     | Phase-01: Prüfung                   |               | 00014         | 01.08.2022-25.11.2022 | 0,00           | Stunde 🗸        | ~      |
| 014/2                                   | Phase-01: Prüfung                   |               | 00014         | 01.08.2022-25.11.2022 | 0,00           | Stunde 🗸        | ~      |
| test2                                   | Phase-01: Prüfung                   |               | 00030         | 00.00.0000-23.11.2022 | 0,00           | Stunde 🗸        | ~      |
| Machbarkeitsstudie durchführen          | Phase-01: Prüfung                   |               | 00040         | 17.11.2022-17.11.2022 | 32,00          | Stunde          |        |
| Unteraufgabe                            | Phase-01: Prüfung                   |               | 00050         | 01.08.2022-25.11.2022 | 0,00           | Stunde 🗸        | ~      |
| G02: Freigabe zum Start der Phase-02    | Phase-01: Prüfung                   |               | 00060         | 25.11.2022-25.11.2022 | 0,00           | Stunde 🗸        | ~      |
| Neue Aufgabe                            | Phase-01: Prüfung                   |               | 00070         | 01.08.2022-09.08.2022 | 0,00           | Stunde 🗸        | ~      |
| Kick off vorbereiten                    | Phase-01: Prüfung                   |               | 00080         | 17.11.2022-17.11.2022 | 0,00           | Stunde          |        |
| test                                    | Phase-01: Prüfung                   |               | 00090         | 00.00.0000-01.08.2022 | 0,00           | Stunde 🗸        | ×      |
| Mitarbeiter dem Projekt zuordnen        | Phase-02: Ressourcenzuordnung       |               | 00010         | 28.11.2022-02.12.2022 | 10,00          | Stunde 🗸        | ×      |
| G05: Freigabe zum Start der Phase-05    | Phase-02: Ressourcenzuordnung       |               | 00020         | 05.12.2022-05.12.2022 | 10,00          | Stunde 🗸        |        |
| Ressourcen Phase-05                     | Phase-05: Konzepte erstellen        |               | 00010         | 06.12.2022-27.12.2022 | 90,00          | Stunde 🗸        | ~      |
| Konzepte erarbeiten                     | Phase-05: Konzepte erstellen        |               | 00020         | 06.12.2022-23.12.2022 | 30,00          | Stunde 🗸        | ~      |

Anwendungen

#### Grunddatenpflege

Durch Anklicken des Aktionsmenüs und Auswahl der Funktion "Aufgabe ändern" wird die Pflege und Änderung der Grunddaten durchgeführt.

|                                         | 3                       | 4                   |               |               |                           | 6              |                | 7                   |
|-----------------------------------------|-------------------------|---------------------|---------------|---------------|---------------------------|----------------|----------------|---------------------|
| rojekt laden Aufgaben Grund             | Idaten Aufgaben Termine | Aufgaben Anordnungs | beziehungen   | Aufgaben Ar   | ordnungsbeziehungen Detai | ils Projekt sj | eichern Fertig |                     |
| Muck Weiter                             |                         |                     |               |               |                           |                |                |                     |
| projekt 0002: 01.08.2022-28.12.2        | 022                     |                     |               |               |                           |                |                |                     |
| ter                                     |                         |                     |               |               |                           |                |                |                     |
| abe:                                    | Aufgabenart:            | ~                   | Übergeordnete | es Element:   |                           | Phase:         | ~              |                     |
| Aufgabe                                 | Übergeordr              | netes Element       | Status        | Sortiernummer | Zeitraum                  | Arbeit         | Einheit Arbeit | Aktion              |
| essourcen Phase-01                      | Phase-01: Prüfung       |                     |               | 00010         | 15.11.2022-03.03.2023     | 65,00          | Stunde 🗸       |                     |
| 000000000000000000000000000000000000000 | Phase-01: Prüfung       |                     |               | 00011         | 00.00.0000-01.08.2022     | 0,00           | Stunde ~       |                     |
| est1                                    | Phase-01: Prüfung       |                     |               | 00011         | 00.00.0000-25.11.2022     | 100,00         | Stunde 🗸       | Aufgabe anlegen     |
| 12                                      | Phase-01: Prüfung       |                     |               | 00012         | 01.08.2022-25.11.2022     | 0,00           | Stunde 🗸       | Unteraufgabe anlege |
| 14                                      | Phase-01: Prüfung       |                     |               | 00014         | 01.08.2022-25.11.2022     | 0,00           | Stunde 🗸       | Aufgabe löschen     |
| 14/2                                    | Phase-01: Prüfung       |                     |               | 00014         | 01.08.2022-25.11.2022     | 0,00           | Stunde 🗸       | Aufgabe ändern      |
| est2                                    | Phase-01: Prüfung       |                     |               | 00030         | 00.00.0000-23.11.2022     | 0,00           | Stunde 🗸       |                     |
| lachbarkeitsstudie durchführen          | Phase-01: Prüfung       |                     |               | 00040         | 17.11.2022-17.11.2022     | 32,00          | Stunde         |                     |
| nteraufgabe                             | Phase-01: Prüfung       |                     |               | 00050         | 01.08.2022-25.11.2022     | 0,00           | Stunde 🗸       |                     |
| 02: Freigabe zum Start der Phase-       | 02 Phase-01: Prüfung    |                     |               | 00060         | 25.11.2022-25.11.2022     | 0,00           | Stunde 🗸       |                     |
| eue Aufgabe                             | Phase-01: Prüfung       |                     |               | 00070         | 01.08.2022-09.08.2022     | 0,00           | Stunde 🗸       |                     |
| ick off vorbereiten                     | Phase-01: Prüfung       |                     |               | 00080         | 17.11.2022-17.11.2022     | 0,00           | Stunde         |                     |
| est                                     | Phase-01: Prüfung       |                     |               | 00090         | 00.00.0000-01.08.2022     | 0,00           | Stunde 🗸       |                     |
| litarbeiter dem Projekt zuordnen        | Phase-02: Ressource     | nzuordnung          |               | 00010         | 28.11.2022-02.12.2022     | 10,00          | Stunde 🗸       |                     |
| 05: Freigabe zum Start der Phase-       | 05 Phase-02: Ressource  | nzuordnung          |               | 00020         | 05.12.2022-05.12.2022     | 10,00          | Stunde V       |                     |
| essourcen Phase-05                      | Phase-05: Konzepte      | erstellen           |               | 00010         | 06.12.2022-27.12.2022     | 90,00          | Stunde 🗸       |                     |
| onzepte erarbeiten                      | Phase-05: Konzepte      | erstellen           |               | 00020         | 06.12.2022-23.12.2022     | 30,00          | Stunde 🗸       |                     |
| 10: Freigabe zum Start der Phase-       | 10 Phase-05: Konzepte   | erstellen           |               | 00030         | 27.12.2022-27.12.2022     | 0,00           | Stunde 🗸       |                     |
| essourcen Phase-10                      | Phase-10: Produkte/     | Prozesse entwickeln |               | 00010         | 28.12.2022-17.01.2023     | 100,00         | Stunde 🗸       |                     |
| etailkonstruktion des Konzeptes         | Phase-10: Produkte/     | Prozesse entwickeln |               | 00020         | 28.12.2022-16.01.2023     | 60,00          | Stunde 🗸       |                     |
| 15: Freigabe zum Start der Phase-       | 15 Phase-10: Produkte/  | Prozesse entwickeln |               | 00030         | 17.01.2023-17.01.2023     | 0,00           | Stunde 🗸       |                     |

In dem sich öffnenden Fenster können die Grunddaten geändert und Zusatzdaten eingegeben werden. Der "Zurück zur Liste"-Button bringt den Anwender zur tabellarischen Übersicht und übernimmt die Änderungen.

| Projekt laden Aufgaben Grundd | aten Aufgaben Termine | Aufgaben Anordnungsbeziehungen | Aufgaben Anordnungs | beziehungen Details | G     Projekt speichern | - 7 |
|-------------------------------|-----------------------|--------------------------------|---------------------|---------------------|-------------------------|-----|
| < Zurück Weiter >             | U                     | 0 0 0                          | 0 0                 | U                   |                         | 0   |
| Zurück zur Liste              |                       |                                |                     |                     |                         |     |
|                               | Grundda               | ten                            |                     |                     |                         |     |
| Bezeichnung:                  | Ressourcen Phase-01   |                                |                     |                     |                         |     |
| Aufgabenart:                  | PD Ressourcen         | $\sim$                         |                     |                     |                         |     |
| Sortiernummer:                | 00010                 |                                |                     |                     |                         |     |
|                               | Termine und           | Arbeit                         |                     |                     |                         |     |
| Kalender:                     | Aus Projekt verwenden | $\sim$                         |                     |                     |                         |     |
| Frühester Start/Ende:         | 15.11.2022-03.03.2023 |                                |                     |                     |                         |     |
| Spätester Start/Ende:         | 15.11.2022-03.03.2023 |                                |                     |                     |                         |     |
| Einschränkung Start:          | Keine 🗸               |                                |                     |                     |                         |     |
| Fester Start:                 | <b></b>               |                                |                     |                     |                         |     |
| Einschränkung Ende:           | Keine 🗸               |                                |                     |                     |                         |     |
| Festes Ende:                  |                       |                                |                     |                     |                         |     |
| Dauer:                        | 77                    |                                |                     |                     |                         |     |
| Arbeit:                       | 65,00                 |                                |                     |                     |                         |     |
| Einheit Arbeit:               | Stunde 🗸              |                                |                     |                     |                         |     |
|                               | Zusatzda              | ten                            |                     |                     |                         |     |
| Gruppierung:                  |                       |                                |                     |                     |                         |     |
| Suchfeld:                     |                       |                                |                     |                     |                         |     |
| Prozess:                      | ~                     |                                |                     |                     |                         |     |
| Priorität:                    | 000 ~                 |                                |                     |                     |                         |     |

Weiterhin können End- und Startzeitpunkte mit vordefinierten Einschränkungen und die dazugehörige gewünschte Arbeitszeit eingegeben werden. Dazu wird, wie oben beschrieben, die Funktion "Aufgabe ändern" gewählt.

| PPM-PRO Road-Map Aufgabenpflege         |                                       |               |               |                            |               |                 | 2 ×      |
|-----------------------------------------|---------------------------------------|---------------|---------------|----------------------------|---------------|-----------------|----------|
| Projekt laden Aufgaben Grunddaten       | Aufgaben Termine Aufgaben Anordnungsb | peziehungen   | Aufgaben Ar   | ordnungsbeziehungen Detail | ls Projekt sp | peichern Fertig | +<br>    |
| Großprojekt 0002: 01.08.2022-28.12.2022 |                                       |               |               |                            |               |                 |          |
| Filter<br>Aufgabe: Aufga                | abenart: 🔍 Ü                          | lbergeordnete | s Element:    |                            | Phase:        | ~               |          |
| Aufgabe                                 | Übergeordnetes Element                | Status        | Sortiernummer | Zeitraum                   | Arbeit        | Einheit Arbeit  | Aktion   |
| Ressourcen Phase-01                     | Phase-01: Prüfung                     |               | 00010         | 15.11.2022-03.03.2023      | 65,00         | Stunde 🗸        | ~        |
| 000000000000019920                      | Phase-01: Prüfung                     |               | 00011         | 00.00.0000-01.08.2022      | 0,00          | Stunde 🗸        | ~        |
| 012                                     | Phase-01: Prüfung                     |               | 00012         | 01.08.2022-25.11.2022      | 0,00          | Stunde 🗸        | ~        |
| 014                                     | Phase-01: Prüfung                     |               | 00014         | 01.08.2022-25.11.2022      | 0,00          | Stunde 🗸        | ✓        |
| 014/2                                   | Phase-01: Prüfung                     |               | 00014         | 01.08.2022-25.11.2022      | 0,00          | Stunde 🗸        | ~        |
| test2                                   | Phase-01: Prüfung                     |               | 00030         | 00.00.0000-23.11.2022      | 0,00          | Stunde 🗸        | ✓        |
| Machbarkeitsstudie durchführen          | Phase-01: Prüfung                     |               | 00040         | 17.11.2022-17.11.2022      | 32,00         | Stunde          |          |
| Unteraufgabe                            | Phase-01: Prüfung                     |               | 00050         | 01.08.2022-25.11.2022      | 0,00          | Stunde 🗸        | ✓        |
| G02: Freigabe zum Start der Phase-02    | Phase-01: Prüfung                     |               | 00060         | 25.11.2022-25.11.2022      | 0,00          | Stunde 🗸        | ✓        |
| Neue Aufgabe                            | Phase-01: Prüfung                     |               | 00070         | 01.08.2022-09.08.2022      | 0,00          | Stunde 🗸        | <u> </u> |

Einschränkungen und feste Start- oder Endzeiten können in den entsprechenden Eingabefeldern ausgewählt werden. Mit einem Klick auf die Schaltfläche "Zurück zur Liste" werden die Einstellungen übernommen.

| Projekt laden Aufgaben Grundda | aten Aufgaben Termine Aufgaben Anordn | ungsbeziehungen Aufgaben Anordnung | 5sbeziehungen Details P | rojekt speichern | 7 — |
|--------------------------------|---------------------------------------|------------------------------------|-------------------------|------------------|-----|
| Zurück zur Liste               |                                       |                                    |                         |                  |     |
|                                | Grunddaten                            |                                    |                         |                  |     |
| Bezeichnung:                   | Unteraufgabe                          |                                    |                         |                  |     |
| Aufgabenart:                   | PD Ressourcen V                       |                                    |                         |                  |     |
| Sortiernummer:                 | 00050                                 |                                    |                         |                  |     |
|                                | Termine und Arbeit                    |                                    |                         |                  |     |
| Kalender:                      | Aus Projekt verwenden 🗸               |                                    |                         |                  |     |
| Frühester Start/Ende:          | 25.11.2022-19.04.2023                 |                                    |                         |                  |     |
| Spätester Start/Ende:          | 25.11.2022-19.04.2023                 |                                    |                         |                  |     |
| Einschränkung Start:           | Muss beginnen am $\sim$               |                                    |                         |                  |     |
| Fester Start:                  | 20.12.2022                            |                                    |                         |                  |     |
| Einschränkung Ende:            | Muss enden am $\checkmark$            |                                    |                         |                  |     |
| Festes Ende:                   | 19.04.2023                            |                                    |                         |                  |     |
| Dauer:                         | 100                                   |                                    |                         |                  |     |
| Arbeit:                        | 0,00                                  |                                    |                         |                  |     |
| Einheit Arbeit:                | Stunde 🗸                              |                                    |                         |                  |     |
|                                | Zusatzdaten                           |                                    |                         |                  |     |
| Gruppierung:                   |                                       |                                    |                         |                  |     |
| Suchfeld:                      |                                       |                                    |                         |                  |     |
| Prozess:                       | ~                                     |                                    |                         |                  |     |
| Priorität:                     | 000 ~                                 |                                    |                         |                  |     |

Schließen

Nach einem Klick auf die Schaltfläche "Zurück zur Liste" werden die Zeiträume automatisch angepasst.

|         | D        | A (            |
|---------|----------|----------------|
| PPM-PRO | Road-Map | Autgabenptlege |

|                                         |                                    |                                  |               |                       |                |                 | ED 11  |
|-----------------------------------------|------------------------------------|----------------------------------|---------------|-----------------------|----------------|-----------------|--------|
| Projekt laden Aufgaben Grunddaten       | Aufgaben Termine Aufgaben Anordnur | )                                | Aufgaben A    | 5                     | uils Projekt s | peichern Fertig | ł      |
| Großprojekt 0002: 01.08.2022-28.12.2022 |                                    |                                  |               |                       |                |                 |        |
| Filter                                  |                                    |                                  |               |                       |                |                 |        |
| Aufgabe:                                | Aufgabenart:                       | <ul> <li>Übergeordnet</li> </ul> | es Element:   |                       | Phase:         | ~               |        |
| Aufgabe                                 | Übergeordnetes Element             | Status                           | Sortiernummer | Zeitraum              | Arbeit         | Einheit Arbeit  | Aktion |
| Ressourcen Phase-01                     | Phase-01: Prüfung                  |                                  | 00010         | 15.11.2022-03.03.2023 | 65,00          | Stunde 🗸        | ~      |
| 000000000000019920                      | Phase-01: Prüfung                  |                                  | 00011         | 00.00.0000-01.08.2022 | 0,00           | Stunde 🗸        | ~      |
| 012                                     | Phase-01: Prüfung                  |                                  | 00012         | 01.08.2022-25.11.2022 | 0,00           | Stunde 🗸        | ~      |
| 014                                     | Phase-01: Prüfung                  |                                  | 00014         | 01.08.2022-25.11.2022 | 0,00           | Stunde 🗸        | ~      |
| 014/2                                   | Phase-01: Prüfung                  |                                  | 00014         | 01.08.2022-25.11.2022 | 0,00           | Stunde 🗸        | ~      |
| test2                                   | Phase-01: Prüfung                  |                                  | 00030         | 00.00.0000-23.11.2022 | 0,00           | Stunde 🗸        | ×      |
| Machbarkeitsstudie durchführen          | Phase-01: Prüfung                  |                                  | 00040         | 17.11.2022-17.11.2022 | 32,00          | Stunde          |        |
| Unteraufgabe                            | Phase-01: Prüfung                  |                                  | 00050         | 20.12.2022-19.04.2023 | 0,00           | Stunde 🗸        | ✓      |
| G02: Freigabe zum Start der Phase-02    | Phase-01: Prüfung                  |                                  | 00060         | 25.11.2022-25.11.2022 | 0.00           | Stunde          |        |

#### Anwendungen

### Aufgaben und Unteraufgaben anlegen/löschen

Um eine neue Aufgabe anzulegen, wählen Sie das Aktionsmenü "Aufgabe erstellen". Es wird das bereits übergeordnete Element der jeweiligen Zeile übernommen.

| Projekt laden Aufgaben Gru              | nddaten Aufgaben Termin | Aufgaben Anordnung | gsbeziehungen | Aufgaben Ar   | nordnungsbeziehungen Deta | ils Projekt sp | Deeichern Fertig | H                    |
|-----------------------------------------|-------------------------|--------------------|---------------|---------------|---------------------------|----------------|------------------|----------------------|
| Großprojekt 0002: 01.08.2022-28.12      | 2.2022                  |                    |               |               |                           |                |                  |                      |
| Filter                                  |                         |                    |               |               |                           |                |                  |                      |
| Aufgabe:                                | Aufgabenart:            | ~                  | Übergeordnete | s Element:    |                           | Phase:         | ~                |                      |
| Aufgabe                                 | Über                    | geordnetes Element | Status        | Sortiernummer | Zeitraum                  | Arbeit         | Einheit Arbeit   | Aktion               |
| Ressourcen Phase-01                     | Phase-01: Prü           | fung               |               | 00010         | 15.11.2022-03.03.2023     | 65,00          | Stunde 🗸         | ×                    |
| 000000000000000000000000000000000000000 | Phase-01: Prü           | fung               |               | 00011         | 00.00.0000-01.08.2022     | 0,00           | Stunde 🗸         | ×                    |
| Test1                                   | Phase-01: Prü           | fung               |               | 00011         | 00.00.0000-25.11.2022     | 100,00         | Stunde 🗸         |                      |
| 012                                     | Phase-01: Prü           | fung               |               | 00012         | 01.08.2022-25.11.2022     | 0,00           | Stunde 🗸         |                      |
| 014                                     | Phase-01: Prü           | fung               |               | 00014         | 01.08.2022-25.11.2022     | 0,00           | Stunde 🗸         |                      |
| 014/2                                   | Phase-01: Prü           | fung               |               | 00014         | 01.08.2022-25.11.2022     | 0,00           | Stunde 🗸         | Aufgabe anlegen      |
| test2                                   | Phase-01: Prü           | fung               |               | 00030         | 00.00.0000-23.11.2022     | 0,00           | Stunde 🗸         | Unteraufgabe anlegen |
| Machbarkeitsstudie durchführen          | Phase-01: Prü           | fung               |               | 00040         | 17.11.2022-17.11.2022     | 32,00          | Stunde           | Aufgabe löschen      |
| Unteraufgabe                            | Phase-01: Prü           | fung               |               | 00050         | 20.12.2022-19.04.2023     | 0,00           | Stunde V         | Aufgabe ändern       |
| G02: Freigabe zum Start der Pha         | se-02 Phase-01: Prü     | fung               | i l           | 00060         | 25.11.2022-25.11.2022     | 0,00           | Stunde 🗸         |                      |
| Neue Aufgabe                            | Phase-01: Prü           | fung               |               | 00070         | 01.08.2022-09.08.2022     | 0,00           | Stunde 🗸         |                      |
| Kick off vorbereiten                    | Phase-01: Prü           | fung               |               | 00080         | 17.11.2022-17.11.2022     | 0,00           | Stunde           |                      |

2 ×

Nach Auswahl öffnet sich erneut die Maske der Grunddatenpflege, in der alle Aufgaben-Spezifikationen eingegeben werden. Ein Klick auf den "Zurück zur Liste"-Button übernimmt alle Daten.

| <u>⊢ (1)</u> –   | 2                     | (3)                   | (4)                            | (                  | 5)                   | (6)               | - (7)  |
|------------------|-----------------------|-----------------------|--------------------------------|--------------------|----------------------|-------------------|--------|
| Projekt laden    | Aufgaben Grundda      | ten Aufgaben Termine  | Aufgaben Anordnungsbeziehungen | Aufgaben Anordnung | sbeziehungen Details | Projekt speichern | Fertig |
| Zurück Weiter    | >                     |                       |                                |                    |                      |                   |        |
| Zurück zur Liste |                       |                       |                                |                    |                      |                   |        |
|                  |                       | Grundd                | aten                           |                    |                      |                   |        |
|                  | Bezeichnung:          | Test                  |                                |                    |                      |                   |        |
|                  | Aufgabenart:          |                       | $\sim$                         |                    |                      |                   |        |
|                  | Sortiernummer:        | 00013                 |                                |                    |                      |                   |        |
|                  |                       | Termine un            | d Arbeit                       |                    |                      |                   |        |
|                  | Kalender:             | Aus Projekt verwenden | ~                              |                    |                      |                   |        |
|                  | Frühester Start/Ende: | 00.00.0000-01.08.2022 |                                |                    |                      |                   |        |
|                  | Spätester Start/Ende: | 00.00.0000-01.08.2022 |                                |                    |                      |                   |        |
|                  | Einschränkung Start:  | Keine 🗸               |                                |                    |                      |                   |        |
|                  | Fester Start:         | <b></b>               |                                |                    |                      |                   |        |
|                  | Einschränkung Ende:   | Keine 🗸               |                                |                    |                      |                   |        |
|                  | Festes Ende:          | <b></b>               |                                |                    |                      |                   |        |
|                  | Dauer:                | 0                     |                                |                    |                      |                   |        |
|                  | Arbeit:               | 0,00                  |                                |                    |                      |                   |        |
|                  | Einheit Arbeit:       | Stunde 🗸              |                                |                    |                      |                   |        |
|                  |                       | Zusatzd               | aten                           |                    |                      |                   |        |
|                  | Gruppierung:          |                       |                                |                    |                      |                   |        |
|                  | Suchfeld:             |                       |                                |                    |                      |                   |        |
|                  | Prozess:              | ~                     | ,                              |                    |                      |                   |        |
|                  | Priorität:            | 000 ~                 |                                |                    |                      |                   |        |

Schließen

Die Aufgabe wird nun tabellarisch unterhalb der letzten Aufgabe aufgelistet und mit dem Status "Neu" versehen. Das übergeordnete Element entspricht der Spalte "Übergeordnetes Element" in der Zeile, in der das Aktionsmenü ausgewählt wurde.

| <u>⊢ 1</u> <u>_ 2</u> <u>_</u>          | (4) -                                 |              |               | - 5                        | 6            | ) — () —        | 4      |
|-----------------------------------------|---------------------------------------|--------------|---------------|----------------------------|--------------|-----------------|--------|
| Projekt laden Aufgaben Grunddaten       | Aufgaben Termine Aufgaben Anordnungsb | eziehungen   | Aufgaben An   | ordnungsbeziehungen Detail | s Projekt sp | peichern Fertig |        |
| Zurück Weiter >                         |                                       |              |               |                            |              |                 |        |
| Großprojekt 0002: 01.08.2022-28.12.2022 |                                       |              |               |                            |              |                 |        |
| Filter                                  |                                       |              |               |                            |              |                 |        |
| Aufgabe: Aufg                           | gabenart: 🔍 🗸                         | bergeordnete | es Element:   | F                          | hase:        | $\sim$          |        |
| Aufgabe                                 | Übergeordnetes Element                | Status       | Sortiernummer | Zeitraum                   | Arbeit       | Einheit Arbeit  | Aktion |
| Ressourcen Phase-01                     | Phase-01: Prüfung                     |              | 00010         | 15.11.2022-03.03.2023      | 65,00        | Stunde 🗸        | ~      |
| 000000000000019920                      | Phase-01: Prüfung                     |              | 00011         | 00.00.0000-01.08.2022      | 0,00         | Stunde 🗸        | ~      |
| Test1                                   | Phase-01: Prüfung                     |              | 00011         | 00.00.0000-25.11.2022      | 100,00       | Stunde 🗸        | ~      |
| 012                                     | Phase-01: Prüfung                     |              | 00012         | 01.08.2022-25.11.2022      | 0,00         | Stunde 🗸        | ~      |
| Test                                    | Phase-01: Prüfung                     | Neu          | 00013         | 00.00.0000-01.08.2022      | 0,00         | Stunde 🗸        | ~      |
| 014                                     | Phase-01: Prüfung                     |              | 00014         | 01.08.2022-25.11.2022      | 0,00         | Stunde V        | ~      |
| 014/2                                   | Phase-01: Prüfung                     |              | 00014         | 01.08.2022-25.11.2022      | 0,00         | Stunde 🗸        | ×      |
| test2                                   | Phase-01: Prüfung                     |              | 00030         | 00.00.0000-23.11.2022      | 0,00         | Stunde 🗸        |        |
| Machbarkeitsstudie durchführen          | Phase-01: Prüfung                     |              | 00040         | 17.11.2022-17.11.2022      | 32,00        | Stunde          |        |
| Unteraufgabe                            | Phase-01: Prüfung                     |              | 00050         | 20.12.2022-19.04.2023      | 0,00         | Stunde 🗸        |        |
| G02: Freigabe zum Start der Phase-02    | Phase-01: Prüfung                     |              | 00060         | 25.11.2022-25.11.2022      | 0,00         | Stunde 🗸        |        |

Eine Unteraufgabe wird über das Aktionsmenü "Unteraufgabe anlegen" festgelegt.

| Projekt laden Aufgaben Grunddaten       | Aufgaben Termine Aufgaben Anord | 4               | Aufgaben An   | ordnungsbeziehungen Detail | s Projekt sp | peichern Fertig | 4                    |
|-----------------------------------------|---------------------------------|-----------------|---------------|----------------------------|--------------|-----------------|----------------------|
| Filter                                  |                                 |                 |               |                            |              |                 |                      |
| Aufgabe: A                              | Aufgabenart:                    | ✓ Übergeordnete | es Element:   | F                          | Phase:       | ~               |                      |
| Aufgabe                                 | Übergeordnetes Element          | Status          | Sortiernummer | Zeitraum                   | Arbeit       | Einheit Arbeit  | Aktion               |
| Ressourcen Phase-01                     | Phase-01: Prüfung               |                 | 00010         | 15.11.2022-03.03.2023      | 65,00        | Stunde 🗸        | ~                    |
| 000000000000000000000000000000000000000 | Phase-01: Prüfung               |                 | 00011         | 00.00.0000-01.08.2022      | 0,00         | Stunde 🗸        | ~                    |
| Test1                                   | Phase-01: Prüfung               |                 | 00011         | 00.00.0000-25.11.2022      | 100,00       | Stunde 🗸        | ~                    |
| 012                                     | Phase-01: Prüfung               |                 | 00012         | 01.08.2022-25.11.2022      | 0,00         | Stunde 🗸        | ~                    |
| Test                                    | Phase-01: Prüfung               | Neu             | 00013         | 00.00.0000-01.08.2022      | 0,00         | Stunde 🗸        |                      |
| 014                                     | Phase-01: Prüfung               |                 | 00014         | 01.08.2022-25.11.2022      | 0,00         | Stunde 🗸        |                      |
| 014/2                                   | Phase-01: Prüfung               |                 | 00014         | 01.08.2022-25.11.2022      | 0,00         | Stunde 🗸        | Aufgabe anlegen      |
| test2                                   | Phase-01: Prüfung               |                 | 00030         | 00.00.0000-23.11.2022      | 0,00         | Stunde 🗸        | Unteraufgabe anlegen |
| Machbarkeitsstudie durchführen          | Phase-01: Prüfung               |                 | 00040         | 17.11.2022-17.11.2022      | 32,00        | Stunde          | Aufgabe löschen      |
| Unteraufgabe                            | Phase-01: Prüfung               |                 | 00050         | 20.12.2022-19.04.2023      | 0,00         | Stunde ~        | Aufgabe ändern       |
| G02: Freigabe zum Start der Phase-02    | Phase-01: Prüfung               |                 | 00060         | 25.11.2022-25.11.2022      | 0,00         | Stunde ~        | ~                    |

Die Auswahl öffnet erneut die Seite der Grunddatenpflege, in der alle Unteraufgaben-Spezifikationen eingetragen werden. Durch Klicken auf die Schaltfläche "Zurück zur Liste" werden alle Daten übernommen.

| $\vdash$ 1 $-$   | 2                     | 3                     | 4                              | (                  | 5                    | <b>6</b>          | - 7    |
|------------------|-----------------------|-----------------------|--------------------------------|--------------------|----------------------|-------------------|--------|
| Projekt laden    | Aufgaben Grundda      | ten Aufgaben Termine  | Aufgaben Anordnungsbeziehungen | Aufgaben Anordnung | sbeziehungen Details | Projekt speichern | Fertig |
| Zurück Weiter    | >                     |                       |                                |                    |                      |                   |        |
| Zurück zur Liste |                       |                       |                                |                    |                      |                   |        |
|                  |                       | Grundd                | aten                           |                    |                      |                   |        |
|                  | Bezeichnung:          |                       |                                |                    |                      |                   |        |
|                  | Aufgabenart:          |                       | $\checkmark$                   |                    |                      |                   |        |
|                  | Sortiernummer:        | 00001                 |                                |                    |                      |                   |        |
|                  |                       | Termine un            | d Arbeit                       |                    |                      |                   |        |
|                  | Kalender:             | Aus Projekt verwenden | $\sim$                         |                    |                      |                   |        |
|                  | Frühester Start/Ende: | 00.00.0000-01.08.2022 |                                |                    |                      |                   |        |
|                  | Spätester Start/Ende: | 00.00.0000-01.08.2022 |                                |                    |                      |                   |        |
|                  | Einschränkung Start:  | Keine 🗸               |                                |                    |                      |                   |        |
|                  | Fester Start:         | <b></b>               |                                |                    |                      |                   |        |
|                  | Einschränkung Ende:   | Keine 🗸               |                                |                    |                      |                   |        |
|                  | Festes Ende:          | <b></b>               |                                |                    |                      |                   |        |
|                  | Dauer:                | 0                     |                                |                    |                      |                   |        |
|                  | Arbeit:               | 0,00                  |                                |                    |                      |                   |        |
|                  | Einheit Arbeit:       | Stunde 🗸              |                                |                    |                      |                   |        |
|                  |                       | Zusatzd               | aten                           |                    |                      |                   |        |
|                  | Gruppierung:          |                       |                                |                    |                      |                   |        |
|                  | Suchfeld:             |                       |                                |                    |                      |                   |        |
|                  | Prozess:              | ~                     | •                              |                    |                      |                   |        |
|                  | Priorität:            | 000 ~                 |                                |                    |                      |                   |        |

Schließen

Die Unteraufgabe wird nun tabellarisch unterhalb der letzten Aufgabe aufgelistet und mit dem Status "Neu" versehen. Das übergeordnete Element entspricht der Spalte "Aufgabe" in der Zeile, in der das Aktionsmenü ausgewählt wurde.

| Projekt laden Aufgaben Grunddaten       | Aufgaben Termine Aufgaben Anordnungsb | eziehungen  | Aufgaben Ar   | ordnungsbeziehungen Detail | s Projekt sp | ) (7)          | I      |
|-----------------------------------------|---------------------------------------|-------------|---------------|----------------------------|--------------|----------------|--------|
| Großprojekt 0002: 01.08.2022-28.12.2022 |                                       |             |               |                            |              |                |        |
| Filter                                  |                                       |             |               |                            |              |                |        |
| Aufgabe: Aufga                          | abenart: 🔽 🗸 Ü                        | bergeordnet | es Element:   |                            | Phase:       | ~              |        |
| Aufgabe                                 | Übergeordnetes Element                | Status      | Sortiernummer | Zeitraum                   | Arbeit       | Einheit Arbeit | Aktion |
| Ressourcen Phase-01                     | Phase-01: Prüfung                     |             | 00010         | 15.11.2022-03.03.2023      | 65,00        | Stunde 🗸       | ~      |
| 00000000000019920                       | Phase-01: Prüfung                     |             | 00011         | 00.00.0000-01.08.2022      | 0,00         | Stunde 🗸       | ~      |
| Test1                                   | Phase-01: Prüfung                     |             | 00011         | 00.00.0000-25.11.2022      | 100,00       | Stunde 🗸       | ~      |
| 012                                     | Phase-01: Prüfung                     |             | 00012         | 01.08.2022-25.11.2022      | 0,00         | Stunde 🗸       | ~      |
| Test                                    | Phase-01: Prüfung                     | Neu         | 00013         | 00.00.0000-01.08.2022      | 0,00         | Stunde 🗸       | ~      |
| Test 0.0                                | Test                                  | Neu         | 00001         | 00.00.0000-01.08.2022      | 0,00         | Stunde 🗸       | ~      |
| 014                                     | Phase-01: Prüfung                     |             | 00014         | 01.08.2022-25.11.2022      | 0,00         | Stunde 🗸       | ~      |
| 014/2                                   | Phase-01: Prüfung                     |             | 00014         | 01.08.2022-25.11.2022      | 0,00         | Stunde 🗸       | ~      |

Aufgaben und Unteraufgaben können über das Aktionsmenü "Aufgabe löschen" gelöscht werden.

| Projekt laden Aufgaben Grunddaten       | Aufgaben Termine Aufgaben Anordnung | gsbeziehungen | Aufgaben An   | oordnungsbeziehungen Detail | s Projekt sp | Deichern Fertig | 4                    |
|-----------------------------------------|-------------------------------------|---------------|---------------|-----------------------------|--------------|-----------------|----------------------|
| Großprojekt 0002: 01.08.2022-28.12.2022 |                                     |               |               |                             |              |                 |                      |
| Filter                                  |                                     | 2             |               |                             |              |                 |                      |
| Aufgabe:                                | ifgabenart: 🗸 🗸                     | Übergeordnet  | es Element:   | F                           | Phase:       | ~               |                      |
| Aufgabe                                 | Übergeordnetes Element              | Status        | Sortiernummer | Zeitraum                    | Arbeit       | Einheit Arbeit  | Aktion               |
| Ressourcen Phase-01                     | Phase-01: Prüfung                   |               | 00010         | 15.11.2022-03.03.2023       | 65,00        | Stunde 🗸        | ~                    |
| 000000000000019920                      | Phase-01: Prüfung                   |               | 00011         | 00.00.0000-01.08.2022       | 0,00         | Stunde 🗸        | ~                    |
| Test1                                   | Phase-01: Prüfung                   |               | 00011         | 00.00.0000-25.11.2022       | 100,00       | Stunde 🗸        | ~                    |
| 012                                     | Phase-01: Prüfung                   |               | 00012         | 01.08.2022-25.11.2022       | 0,00         | Stunde 🗸        | ×                    |
| Test                                    | Phase-01: Prüfung                   | Neu           | 00013         | 00.00.0000-01.08.2022       | 0,00         | Stunde 🗸        | ×                    |
| Test 0.0                                | Test                                | Neu           | 00001         | 00.00.0000-01.08.2022       | 0,00         | Stunde 🗸        |                      |
| 014                                     | Phase-01: Prüfung                   |               | 00014         | 01.08.2022-25.11.2022       | 0,00         | Stunde 🗸        |                      |
| 014/2                                   | Phase-01: Prüfung                   |               | 00014         | 01.08.2022-25.11.2022       | 0,00         | Stunde 🗸        | Aufgabe anlegen      |
| test2                                   | Phase-01: Prüfung                   |               | 00030         | 00.00.0000-23.11.2022       | 0,00         | Stunde 🗸        | Unteraufgabe anlegen |
| Machbarkeitsstudie durchführen          | Phase-01: Prüfung                   |               | 00040         | 17.11.2022-17.11.2022       | 32,00        | Stunde          | Aufgabe löschen      |
| Unteraufgabe                            | Phase-01: Prüfung                   |               | 00050         | 20.12.2022-19.04.2023       | 0,00         | Stunde 🗸        | Aufgabe ändern       |
| G02: Freigabe zum Start der Phase-02    | Phase-01: Prüfung                   |               | 00060         | 25.11.2022-25.11.2022       | 0,00         | Stunde 🗸        | ×                    |

Die Aufgabe wird nach der Auswahl nicht mehr in der tabellarischen Auflistung angezeigt.

| Test | Phase-01: Prüfung | Neu | u | 00013 | 00.00.0000-01.08.2022 | 0,00 | Stunde | ~      | ~ |
|------|-------------------|-----|---|-------|-----------------------|------|--------|--------|---|
| 014  | Phase-01: Prüfung |     |   | 00014 | 01.08.2022-25.11.2022 | 0,00 | Stunde | $\sim$ | ~ |

Anwendungen

#### Terminierung der Aufgaben

Durch Klicken auf die Schaltfläche "Weiter" werden Sie auf die Folgeseite "Aufgaben Termine" weitergeleitet.

| Projekt laden Aufgaben Grunddaten       | Aufgaben Termine Aufgaben Anordnungsb | peziehungen  | Aufgaben Ar   | 5                     | ls Projekt sp | peichern Fertig | 1      |
|-----------------------------------------|---------------------------------------|--------------|---------------|-----------------------|---------------|-----------------|--------|
| Großprojekt 0002: 01.08.2022-28.12.2022 |                                       |              |               |                       |               |                 |        |
| Filter                                  |                                       |              |               |                       |               |                 |        |
| Aufgabe: Aufg                           | abenart: 🛛 🗸 Ü                        | bergeordnete | es Element:   |                       | Phase:        | ~               |        |
| Aufgabe                                 | Übergeordnetes Element                | Status       | Sortiernummer | Zeitraum              | Arbeit        | Einheit Arbeit  | Aktion |
| Ressourcen Phase-01                     | Phase-01: Prüfung                     |              | 00010         | 15.11.2022-03.03.2023 | 65,00         | Stunde 🗸        | ~      |
| 000000000000019920                      | Phase-01: Prüfung                     |              | 00011         | 00.00.0000-01.08.2022 | 0,00          | Stunde 🗸        | ~      |
| Test1                                   | Phase-01: Prüfung                     |              | 00011         | 00.00.0000-25.11.2022 | 100,00        | Stunde 🗸        | ~      |
| 012                                     | Phase-01: Prüfung                     |              | 00012         | 01.08.2022-25.11.2022 | 0,00          | Stunde 🗸        | ~      |
| Test                                    | Phase-01: Prüfung                     | Neu          | 00013         | 00.00.0000-01.08.2022 | 0,00          | Stunde 🗸        | ~      |
| 014                                     | Phase-01: Prüfung                     |              | 00014         | 01.08.2022-25.11.2022 | 0,00          | Stunde 🗸        | ×      |
| 014/2                                   | Phase-01: Prüfung                     |              | 00014         | 01.08.2022-25.11.2022 | 0,00          | Stunde 🗸        | ×      |

Auf der Seite "Aufgaben Termine" können Sie die Start- und Endzeiten ändern, wie es auch in der Grunddatenpflege der einzelnen Aufgaben möglich ist. Die tabellarische Übersicht hilft hier zusätzlich bei der Zuordnung und Planung. Der Status von neu angelegten Aufgaben wird übernommen.

| Projekt laden Aufgaben Grunddaten       | 3<br>Aufgaben T | ermine Aufgaben Anordi | 4                      | ufgaben Anord | - 5          | n Details | 6 —<br>Projekt speichern |                    |         |
|-----------------------------------------|-----------------|------------------------|------------------------|---------------|--------------|-----------|--------------------------|--------------------|---------|
| Großprojekt 0002: 01.08.2022-28.12.2022 |                 |                        |                        |               |              |           |                          |                    |         |
| Filter                                  |                 |                        |                        |               |              |           |                          |                    |         |
| Aufgabe: A                              | ufgabenart:     |                        | ✓ Übergeordnetes Eleme | nt:           |              | Phase:    |                          | ~                  |         |
| Aufgabe                                 | Status          | Frühester Start/Ende   | Spätester Start/Ende   | Dauer         | Einschränkun | g Start   | Start                    | Einschränkung Ende | Ende    |
| Ressourcen Phase-01                     |                 | 15.11.2022-03.03.2023  | 15.11.2022-03.03.2023  | 77            | Keine        | $\sim$    |                          | Keine 🗸            | <b></b> |
| 000000000000019920                      |                 | 00.00.0000-01.08.2022  | 00.00.0000-15.09.2022  | 0             | Keine        | $\sim$    | <b>•</b>                 | Keine 🗸            | <b></b> |
| Test1                                   |                 | 00.00.0000-25.11.2022  | 00.00.0000-15.09.2022  | 0             | Keine        | $\sim$    | <b></b>                  | Keine 🗸            | <b></b> |
| 012                                     |                 | 01.08.2022-25.11.2022  | 19.05.2022-15.09.2022  | 83            | Keine        | $\sim$    | <b></b>                  | Keine 🗸            | <b></b> |
| Test                                    | Neu             | 00.00.0000-01.08.2022  | 00.00.0000-01.08.2022  | 0             | Keine        | $\sim$    |                          | Keine 🗸            |         |
| 014                                     |                 | 01.08.2022-25.11.2022  | 19.05.2022-15.09.2022  | 83            | Keine        | $\sim$    | <b></b>                  | Keine 🗸            | <b></b> |
| 014/2                                   |                 | 01.08.2022-25.11.2022  | 19.05.2022-15.09.2022  | 83            | Keine        | ~         | <b></b>                  | Keine 🗸            |         |

Der Klick auf den "Zurück"-Button ruft die Sicht "Aufgaben Grunddaten" auf. Dabei gilt es zu beachten, dass Änderungen, die über das Dropdown-Menü ausgeführt wurden, vorher mit Enter bestätigt werden müssen. Andernfalls werden die Eingaben nicht gespeichert und müssen ggf. neu eingegeben werden.

| Projekt laden Aufgaben G<br>Zurück Weiter ><br>Großprojekt 0002: 01.08.2022-28 | irunddaten Aufgaben T | ermine Aufgaben Anordi | 4                       | fgaben Anord | – 5<br>Inungsbeziehunge | n Details | 6 — Projekt speichern | Fertig             |         |
|--------------------------------------------------------------------------------|-----------------------|------------------------|-------------------------|--------------|-------------------------|-----------|-----------------------|--------------------|---------|
| Filter                                                                         |                       |                        |                         |              |                         |           |                       |                    |         |
| Aufgabe:                                                                       | Aufgabenart:          |                        | ✓ Übergeordnetes Elemer | nt:          |                         | Phase     | :                     | $\sim$             |         |
| Aufgabe                                                                        | Status                | Frühester Start/Ende   | Spätester Start/Ende    | Dauer        | Einschränkur            | g Start   | Start                 | Einschränkung Ende | Ende    |
| Ressourcen Phase-01                                                            |                       | 15.11.2022-03.03.2023  | 15.11.2022-03.03.2023   | 77           | Keine                   | ~         |                       | Keine 🗸            | <b></b> |
| 000000000000019920                                                             |                       | 00.00.0000-01.08.2022  | 00.00.0000-15.09.2022   | 0            | Keine                   | ~         |                       | Keine 🗸            |         |
| Test1                                                                          |                       | 00.00.0000-25.11.2022  | 00.00.0000-15.09.2022   | 0            | Keine                   | ~         |                       | Keine 🗸            |         |
| 012                                                                            |                       | 01.08.2022-25.11.2022  | 19.05.2022-15.09.2022   | 83           | Keine                   | ~         |                       | Keine 🗸            |         |
| Test                                                                           | Neu                   | 00.00.0000-01.08.2022  | 00.00.0000-01.08.2022   | 0            | Keine                   | ~         |                       | Keine 🗸            |         |
| 014                                                                            |                       | 01.08.2022-25.11.2022  | 19.05.2022-15.09.2022   | 83           | Keine                   | ~         |                       | Keine 🗸            |         |
| 014/2                                                                          |                       | 01.08.2022-25.11.2022  | 19.05.2022-15.09.2022   | 83           | Keine                   | ~         |                       | Keine 🗸            |         |

Durch einen Klick auf den "Weiter"-Button wird die Folgeseite geöffnet.

### Anordnungsbeziehungen setzen und speichern

Auf dieser Seite werden die Anordnungsbeziehungen zwischen den einzelnen Aufgaben gesetzt. Mehrfache Anordnungsbeziehungen sind dabei möglich, sofern sie nicht zu Widersprüchen führen. Dazu müssen die einzelnen Nummern durch ein Semikolon getrennt werden. Die zeitliche Abhängigkeit zwischen den Aufgaben beträgt dabei grundsätzlich "0" Tage.

| PPM-PRO Road-Map Aufgabenpflege                                        |                        |             |                                          | Z                                        |
|------------------------------------------------------------------------|------------------------|-------------|------------------------------------------|------------------------------------------|
| Image: Projekt laden     Aufgaben Grunddaten       V Zurück     Weiter | 3 4 -                  | beziehungen | 5 Aufgaben Anordnungsbeziehungen Details | C     C     Projekt speichern     Fertig |
| Großprojekt 0002: 01.08.2022-28.12.2022                                | Übergeordnetes Element | Nummor      | Verdänder                                | Nashfalzar                               |
| Aulgabe                                                                | obergeordnetes Etement | Nummer      | vorganger                                | Nachiotger                               |
| Ressourcen Phase-01                                                    | Phase-01: Prüfung      | 1           |                                          | 12;8EE+15;14                             |
| 00000000000019920                                                      | Phase-01: Prüfung      | 2           |                                          |                                          |
| Test1                                                                  | Phase-01: Prüfung      | 3           |                                          |                                          |
| 012                                                                    | Phase-01: Prüfung      | 4           |                                          |                                          |
| 014                                                                    | Phase-01: Prüfung      | 5           |                                          |                                          |
| 014/2                                                                  | Phase-01: Prüfung      | 6           |                                          |                                          |
| test2                                                                  | Phase-01: Prüfung      | 7           | 12AE+5                                   | 14                                       |
| Machbarkeitsstudie durchführen                                         | Phase-01: Prüfung      | 8           | 1EE+15                                   | 10EA+5;12AE+10;14AE+0;15AE+0             |
| Unteraufgabe                                                           | Phase-01: Prüfung      | 9           |                                          |                                          |
| G02: Freigabe zum Start der Phase-02                                   | Phase-01: Prüfung      | 10          | 8EA+5;12AE+0                             |                                          |
| Neue Aufgabe                                                           | Phase-01: Prüfung      | 11          |                                          |                                          |
| Kick off vorbereiten                                                   | Phase-01: Prüfung      | 12          | 8AE+10;1                                 | 10AE+0;7AE+5                             |
| test                                                                   | Phase-01: Prüfung      | 13          |                                          |                                          |

Die Eingabe eines Vorgängers wird mit Enter bestätigt. Dadurch wird der Nachfolger automatisch in die entsprechende Zeile eingetragen.

| Projekt laden Aufgaben Grunddaten       | Aufgaben Termine Aufgaben Anordnungs | beziehungen | 5 Aufgaben Anordnungsbeziehungen Details | Projekt speichern Fertig |
|-----------------------------------------|--------------------------------------|-------------|------------------------------------------|--------------------------|
| Großprojekt 0002: 01.08.2022-28.12.2022 |                                      |             |                                          |                          |
| Aufgabe                                 | Übergeordnetes Element               | Nummer      | Vorgänger                                | Nachfolger               |
| Ressourcen Phase-01                     | Phase-01: Prüfung                    | 1           |                                          | 13;9EE+15;15             |
| 00000000000019920                       | Phase-01: Prüfung                    | 2           |                                          |                          |
| Test1                                   | Phase-01: Prüfung                    | 3 6         | 5                                        |                          |
| 012                                     | Phase-01: Prüfung                    | 4           |                                          |                          |
| Test                                    | Phase-01: Prüfung                    | 5           |                                          |                          |
| 014                                     | Phase-01: Prüfung                    | 6           |                                          | 3                        |
| 014/2                                   | Phase-01: Prüfung                    | 7           |                                          |                          |

Zusätzlich besteht die Möglichkeit die Anordnungsbeziehungen mit Hilfe einer Kodierung zu ändern. Dabei wird grundsätzlich zwischen den folgenden Anordnungsbeziehungen unterschieden:

- Normalfolge (EA)
- Anfangsfolge (AA)
- Endfolge (EE)

• Sprungfolge (AE)

Der Zeitabstand kann durch die Angabe eines "Pluszeichens" ergänzt werden. Der Eintrag in der Spalte "Nachfolger" erfolgt auch hier automatisch. Ein Klick auf die Schaltfläche "Weiter" führt zur nächsten Seite.

| - <u>1</u> - <u>2</u>                 | 3 4                                  |              | (5)                                   | (6) (7)                      |
|---------------------------------------|--------------------------------------|--------------|---------------------------------------|------------------------------|
| Projekt laden Aufgaben Grunddaten     | Aufgaben Termine Aufgaben Anordnungs | sbeziehungen | Aufgaben Anordnungsbeziehungen Detail | ls Projekt speichern Fertig  |
| Zurück Weiter >                       |                                      |              |                                       |                              |
| oßprojekt 0002: 01.08.2022-28.12.2022 |                                      |              |                                       |                              |
| Aufgabe                               | Übergeordnetes Element               | Nummer       | Vorgänger                             | Nachfolger                   |
| Ressourcen Phase-01                   | Phase-01: Prüfung                    | 1            |                                       | 13;9EE+15;15                 |
| 000000000000019920                    | Phase-01: Prüfung                    | 2            |                                       |                              |
| Test1                                 | Phase-01: Prüfung                    | 3            | 6                                     |                              |
| 012                                   | Phase-01: Prüfung                    | 4            |                                       |                              |
| Test                                  | Phase-01: Prüfung                    | 5            |                                       |                              |
| 014                                   | Phase-01: Prüfung                    | 6            |                                       | 3                            |
| 014/2                                 | Phase-01: Prüfung                    | 7            |                                       |                              |
| test2                                 | Phase-01: Prüfung                    | 8            | 13AE+5                                | 15                           |
| Machbarkeitsstudie durchführen        | Phase-01: Prüfung                    | 9            | 1EE+15                                | 11EA+5;13AE+10;15AE+0;16AE+0 |
| Unteraufgabe                          | Phase-01: Prüfung                    | 10           |                                       |                              |
| G02: Freigabe zum Start der Phase-02  | Phase-01: Prüfung                    | 11           | 9EA+5;13AE+0                          |                              |
| Neue Aufgabe                          | Phase-01: Prüfung                    | 12           |                                       |                              |
| Kick off vorbereiten                  | Phase-01: Prüfung                    | 13           | 9AE+10;1                              | 11AE+0;8AE+5                 |
| test                                  | Phase-01: Prüfung                    | 14           |                                       |                              |
| Mitarbeiter dem Projekt zuordnen      | Phase-02: Ressourcenzuordnung        | 15           | 1;9AE+0;8                             | 16                           |
| G05: Freigabe zum Start der Phase-05  | Phase-02: Ressourcenzuordnung        | 16           | 9AE+0;15                              |                              |

Hier werden Detailinformationen zu den Anordnungsbeziehungen aufgelistet und die Vorgänger und Nachfolger der jeweiligen Aufgaben angezeigt. In der Spalte "Anordnungsbeziehungsart" wird die Art der Anordnungsbeziehung angezeigt. Die Spalte "Kalender" verweist auf die verwendeten Kalenderdaten, die sich von Land zu Land unterscheiden können. In der Spalte "Zeitabstand" werden die Zeitabstände aufgelistet, die mit der zuvor beschriebenen Kodierung eingetragen wurden. Die "Status"-Spalte zeigt neu angelegte Anordnungsbeziehungen für Aufgaben oder Unteraufgaben an. Zusätzlich besteht die Möglichkeit über den "Zurück"-Button die Sicht "Aufgaben Anordnungsbeziehungen" aufzurufen. Eingaben die nicht mit Enter bestätigt wurden gehen dabei verloren.

| Projekt laden     Aufgaben Grunddaten       Zurück Weiter     V | Aufgaben Termine Aufgaben Anordnungsbr | eziehungen Aufgaben Anordnungsbezieht | ungen Details | 6<br>Projekt speichern | 7 —                     |
|-----------------------------------------------------------------|----------------------------------------|---------------------------------------|---------------|------------------------|-------------------------|
| Großprojekt 0002: 01.08.2022-28.12.2022                         |                                        |                                       |               |                        |                         |
| Aufgabe                                                         | Vorgänger                              | Nachfolger                            | Zeitabstand   | Kalender               | Anordnungsbeziehungsart |
| Ressourcen Phase-01                                             |                                        | Kick off vorbereiten                  | 0             | Aus Projekt verwen     | Normalfolge (Ende       |
| Ressourcen Phase-01                                             |                                        | Machbarkeitsstudie durchführen        | 15            | Aus Projekt verwen     | Endfolge (Ende-En       |
| Ressourcen Phase-01                                             |                                        | Mitarbeiter dem Projekt zuordnen      | 0             | Aus Projekt verwen 🗸   | Normalfolge (Ende 🗸     |
| Test1                                                           | 014                                    |                                       | 0             | Aus Projekt verwen 🗸   | Normalfolge (Ende 🗸     |
| 014                                                             |                                        | Test1                                 | 0             | Aus Projekt verwen 🗸   | Normalfolge (Ende 🗸     |
| test2                                                           | Kick off vorbereiten                   |                                       | 5             | Aus Projekt verwen     | Sprungfolge (Anfan      |

In dieser Ansicht führen alle Einstellungen der Spalten "Kalender" und "Beziehungstyp" immer zu einer automatischen Anpassung des jeweiligen Vorgängers oder Nachfolgers. Mit einem Klick auf die Schaltfläche "Weiter" wird das Projekt gespeichert. Hier kann der Benutzer weitere Aufgaben anlegen oder die Anwendung schließen.

| PPM-PRO Aufgal            | benbearbeitung (Termine     | 2)               |                                  |                                         |                   |                 | 23        | × |
|---------------------------|-----------------------------|------------------|----------------------------------|-----------------------------------------|-------------------|-----------------|-----------|---|
| Alle () 1<br>Projekt RES- | ROA-0002 erfolgreich gespei | ichert           |                                  |                                         |                   |                 |           |   |
| Projekt laden             | Aufgaben Grunddaten         | Aufgaben Termine | 4 Aufgaben Anordnungsbeziehungen | 5Aufgaben Anordnungsbeziehungen Details | Projekt speichern | - 7 -<br>Fertig |           |   |
| Weitere Aufgabe(n)        | anlegen/ ändern             |                  |                                  |                                         |                   |                 |           |   |
|                           |                             |                  |                                  |                                         |                   | S               | ichließer | i |

Anwendungen

#### Filter setzen

Die Möglichkeit, Filter zu setzen, unterstützt eine schnelle Zuordnung auch bei komplexen und tief strukturierten Projekten. Die Filter werden den einzelnen Spalten zugewiesen und haben auch eine Maskierungsfunktion. Gesetzte Filter werden auf den folgenden Seiten übernommen.

| 1 2                                  |                                       | 4 -                   |             |             | 5              |                  | 6            | ) ———   | - ()     |        |
|--------------------------------------|---------------------------------------|-----------------------|-------------|-------------|----------------|------------------|--------------|---------|----------|--------|
| Projekt laden Aufgaben Grunddaten    | Aufgaben Termine                      | Aufgaben Anordnungsbe | eziehungen  | Aufgabe     | n Anordnungsbe | ziehungen Detail | s Projekt sp | eichern | Fertig   |        |
| < Zurück Weiter >                    |                                       |                       |             |             |                |                  |              |         |          |        |
| Testprojekt T: 14.10.2022-24.03.2023 |                                       |                       |             |             |                |                  |              |         |          |        |
| Filter                               |                                       |                       |             |             |                |                  |              |         |          |        |
| Aufgabe: Auf                         | gabenart:                             | ~ Ü                   | bergeordnet | es Element: |                |                  | Phase:       |         | $\sim$   |        |
| Aufgabe                              | Übergeord                             | Inetes Element        | Status      | Sortiernumn | ner Ze         | eitraum          | Arbeit       | Einheit | t Arbeit | Aktion |
| Ressourcen Phase-01                  | Phase-01: Prüfung                     |                       |             | 00010       | 13.10.20       | 22-09.12.2022    | 65,00        | Stunde  | ~        | ~      |
| Machbarkeitsstudie durchführen       | Phase-01: Prüfung                     |                       |             | 00020       | 21.11.20       | 22-02.12.2022    | 17,00        | Stunde  | ~        | ~      |
| G02: Freigabe zum Start der Phase-02 | Phase-01: Prüfung                     |                       |             | 00030       | 12.12.20       | 22-12.12.2022    | 0,00         | Stunde  | ~        | ~      |
| Kick off vorbereiten                 | Phase-01: Prüfung                     |                       |             | 00040       | 07.11.20       | 22-02.12.2022    | 0,00         | Stunde  | ~ [      | ~      |
|                                      | · · · · · · · · · · · · · · · · · · · |                       |             |             |                |                  |              |         |          |        |
| test2                                | Phase-01: Prüfung                     |                       |             | 00050       | 16.11.20       | 22-29.11.2022    | 0,00         | Stunde  | <u> </u> | ~      |

Zur Maskierung von Sucheinträgen geben Sie \*Wert\* in das entsprechende Filterfeld ein. Nur Daten, die das eingegebene Kriterium der jeweiligen Spalte enthalten, werden aufgelistet.